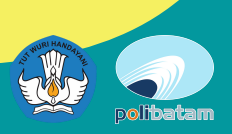

# **FLUR YUDISIUM 2024** JURUSAN TEKNIK ELEKTRO

#### MENCHUBUNGI DOSEN WALI UNTUK PRA YUDISIUM

- 1.Verifikasi mahasiswa sudah mengambil semua mata kuliah minimal 110 sks untuk D3 dan 144 SKS untuk D4
- 2.Verifikasi tidak ada nilai E
- 3.Dosen Wali sudah mencatat pra yudisium di menu perwalian di SID

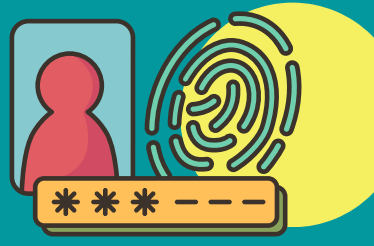

#### ENROLL MATA KULIAH "BERKAS WISUDA JURUSAN ELEKTRO/BWEL" PADA -E-LEARNING

Upload Berkas WIsuda dalam bentuk zip/rar sesuai shiftnya(Pagi/Malam) dengan judul file (NIM\_NAMA\_TAHUN)

Isi berkas yang harus dikirim : 1. Sesuaikan dengan Prodi Prodi TRE ( Draft Paper & lembar pengesahan) Prodi MK sesuai link dibawah (https://bit.ly/Yudisium-MK) Prodi EM (PA) Prodi RE (Paper dan lembar pengesahan) Prodi IN (PA dan draft Paten/Paper) Prodi RPE (TA dan Draft Paper/Draft HKI)

- 2. Form Bebas Lab (https://polibatam.id/SuratBebasLab-EL) lalu email ke kalab-el@polibatam.ac.id (Konfirmasi WA +62 857-6551-1223)
- 3. Bukti Persetujuan Judul https://polibatam.id/form\_persetujuan\_judul
- 4. Softcopy laporan magang

Yang perlu diperhatikan

A. File TA/PA dalam Format Word dan PDF lengkap dengan :

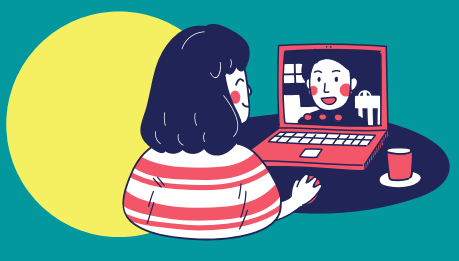

#### VERIFIKASI DATA DIRI DI SILAM DAN MENGISI DATA YUDISIUM JURUSAN EL

Pastikan data diri yang diisi di SIM benar karena akan muncul di ijazah dan mengsisi data yudisium di https://polibatam.id/Yudisium\_EL (lampirkan bukti screenshot jika sudah mengisi)

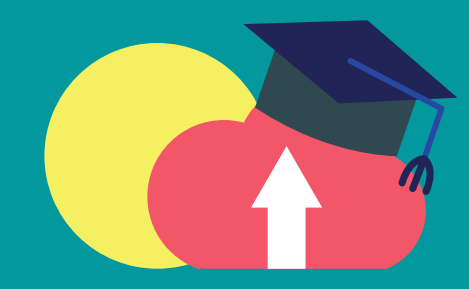

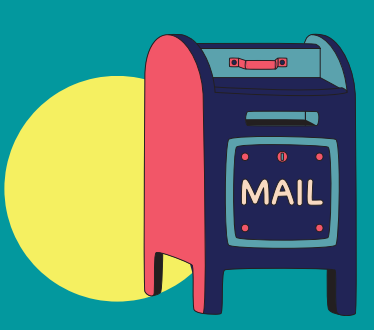

## KIRIM EMAIL KONFIRMASI KE TU

Khusus Mhs Pagi : tu-el@polibatamac.id Khusus Mhs Malam : firmal@polibatam.ac.id

- Lembar pernyataan keaslian tugas akhir bermaterai Rp.10.000
- Lembar Pengesahan pembimbing dan penguji yang sudah ditanda tangani
- B. File Paper yang sudah disetujui oleh pembimbing

#### MENYELESAIKAN BEBAS MASALAH KEUANGAN

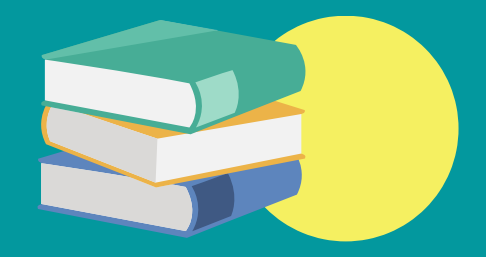

#### MENUNGGU KPS YUDISIUM

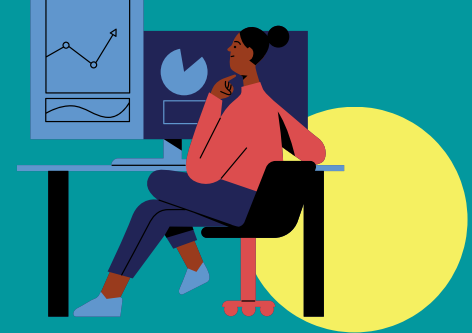

Format Judul Email : Data Yudisium (NIM-Nama Lengkap)

Penting : Jika ada kekurangan dokumen TU akan memberikan feedback comments pada learning/Email

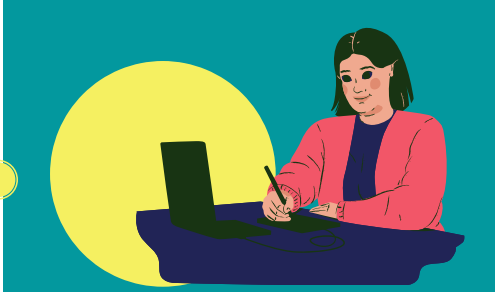

#### MENYELESAIKAN BEBAS MASALAH PERPUS

1. Masuk ke link ib.polibatam.ac.id/skbp 2. Konfirmasi (perpus@polibatam.ac.id)

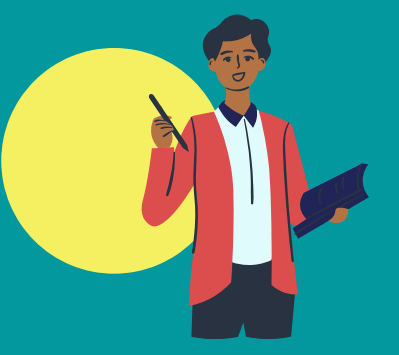

## **STATUS IJAZAH**

Untuk status ijazah bisa di cek di https://bit.ly/3ihyeim

#### **CONTACT US :**

( ) 0857 1633 6379

🔀 tu-el@polibatam.ac.id